# E-Books ausleihen

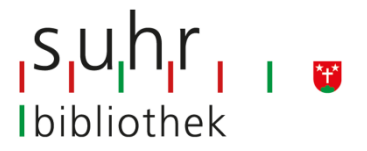

Seit März 2014 bieten wir zusätzlich E-Books zur Ausleihe an. Auf der Seite www.ebookplus.ch finden Sie das gesamte Medienangebot und viele weitere Informationen.

**Schritt eins:** Adobe-ID erstellen, am besten auf dem PC. Auf Ihren Lesegeräten immer dieselbe Adobe-ID verwenden.

- Über Google "Adobe-ID erstellen", "Anmelden".
- Geben Sie Ihre E-Mail-Adresse und ein Kennwort ein.
- Wählen Sie nun "Sie sind noch nicht Mitglied? Adobe-ID erstellen" und füllen Sie das folgende Formular aus.
- Auf dem E-Book-Reader, Tablet, usw. werden Sie dann einmalig aufgefordert, Ihre E-Mail-Adresse und das Kennwort zu registrieren.

**Schritt zwei:** Adobe Digital Editions installieren (falls Sie E-Books auf dem Computer oder Laptop lesen möchten)

- Über Google "Adobe-digital-editions installieren", "Herunterladen".
- Wählen Sie die Installationsdatei für Ihr Betriebssystem (Windows/Macintosh) und lassen Sie sich durch die Installation leiten.

## Anmeldung im Benutzerkonto

- www.ebookplus
- auf "mein Konto" klicken
- wählen Sie "Suhr" aus und klicken Sie auf "weiter"
- geben Sie Ihre Benutzernummer und Ihr Passwort (die ersten beiden Anfangsbuchstaben Ihres Nach- und Vornamens) ein
- auf "Login" klicken

## Ausleihe

- wählen Sie ein gewünschtes Medium aus (über einfache Suche, den Schnellzugriff oder über die Themenbereiche)
- klicken Sie auf "Details"
- klicken Sie auf "In den Medienkorb legen" (der Titel bleibt für 30 Minuten in Ihrem Medienkorb)
- Sie können weitere Medien suchen oder das Medium "jetzt ausleihen"
- klicken Sie auf "Download", um die ausgewählten Medien auf Ihr Gerät herunterzuladen

- Hinweis 1: Sie können auch im Katalog der Bibliothek Suhr direkt suchen und auswählen. Für die Ausleihe werden Sie dann auf ebookplus geführt.
- Hinweis 2: Suchen Sie Ihre Medien auf dem PC und legen Sie diese in den Medienkorb. Auf dem E-Book-Reader müssen Sie dann nur noch den Download ausführen. Sie können die Bücher gleichzeitig auf 5 Endgeräten abspeichern.

#### **Tablets und Smartphones**

Noch einfacher geht es über die Onleihe-App. Auf www.ebookplus.ch finden Sie die Onleihe-App, welche Sie kostenlos herunterladen können. Nach dem Download können Sie die E-Books mit der App "Bluefire Reader" öffnen und lesen. Falls Sie den Bluefire Reader noch nicht installiert haben, wird Ihr Tablet Sie auf diesen kostenlosen Download leiten.

#### Gut zu wissen

- die Ausleihdauer beträgt 21 Tage (E-Papers haben eine kürzere Ausleihfrist)
- Sie können gleichzeitig 8 Medien ausleihen
- Rückgabe möglich
- keine Mahngebühren
- Zugriff während 24 Stunden, 7 Tage die Woche

Bei Fragen zur E-Book-Ausleihe hilft Ihnen das Bibliothekspersonal gerne weiter.